# Implementation of

# **IBM DB2 Cube Views**

# with

**Siebel Business Analytics** 

November 2005 Brenda Nickelson Jian Le Dilip Kikla IBM Silicon Valley Lab San Jose, CA Any recommendations provided here are intended only as a guide and should not be implemented on a production system without performance testing. Actual results will vary on an individual basis as determined by the tuning expertise available as well as hardware selection.

The recommendations and instructions contained in this document are provided for informational purposes only. Any implementation based on this document is undertaken at the user's exclusive risk.

The information in this paper is provided AS IS with no warranty of any kind, including implied warranties of merchantability or fitness for a particular purpose.

This paper includes illustrations of how IBM products perform in a customer environment. Many factors have contributed to the results and benefits described. IBM does not guarantee comparable results. IBM does not attest to its accuracy.

IBM, the IBM logo, DB2, Cube Views and Alphablox are trademarks of the International Business Machines Corporation in the United States, other countries, or both.

Siebel and Siebel Business Analytics are trademarks of Siebel Systems Inc. Other company, product and service names may be trademarks or service marks of others.

Parts of this document are copyrighted by IBM Corporation  $\ensuremath{\mathbb C}$  Copyright IBM Corporation 2005

# **Table of Contents**

| INTRODUCTION TO DB2 CUBE VIEWS                                                                                                    | 4                                                                |
|----------------------------------------------------------------------------------------------------|------------------------------------------------------------------|
| INTRODUCTION TO SIEBEL BUSINESS ANALYTICS                                                                                                 | 5                                                                |
| SIEBEL ANALYTICS AND DB2 CUBE VIEWS INTEGRATION                                                                                           | 6                                                                |
| IMPLEMENTATION STEPS                                                                                                    | 8                                                                |
| CONSTRUCT DB2 CUBE VIEWS MODEL<br>Execute the Siebel Cube Views Generator<br>Import XML metadata<br>Create New Model                      | 8<br>8<br>. 12<br>. 14                                           |
| VERIFY INTEGRITY AND SETTINGS<br>Execute Referential Integrity Utility<br>Apply recommendations<br>Refresh Age<br>Run Statistics          | . 14<br>. <i>14</i><br>. <i>15</i><br>. <i>15</i><br>. <i>16</i> |
| RUN DB2 CUBE VIEWS OPTIMIZATION ADVISOR<br>Run Advisor in Interactive Mode<br>Run Advisor in batch mode<br>POPULATE SUMMARY TABLES        | . 16<br>. <i>16</i><br>. <i>21</i><br>. 22                       |
| Execute generated SQL<br>Verifying Query Reroute to MQT<br>Obtain test queries                                                            | . 22<br>. 23<br>. 23                                             |
| Execute Queries for timing<br>Execute Queries with DB2 UDB Explain<br>Analyze Queries<br>ADJUSTMENTS                                      | . 23<br>. 27<br>. 27<br>. 31                                     |
| APPENDIX                                                                                                    | . 32                                                             |
| SIEBEL ANALYTICS/DB2 CUBE VIEWS INTEGRATION EXPERIENCE<br>Objectives<br>Plan<br>Challenges<br>Performance Results at Siebel<br>Conclusion | . 32<br>. 32<br>. 32<br>. 32<br>. 32<br>. 34<br>. 34             |
| NOTICES                                                                                                    | . 36                                                             |

# Introduction to DB2 Cube Views

IBM® DB2® Cube Views<sup>™</sup> is a feature of the IBM DB2 Universal Database<sup>™</sup> (UDB) Data Warehouse Editions that improves the ability of DB2 UDB to perform OLAP processing. DB2 Cube Views can be used to simplify the deployment and management of OLAP solutions and improve the performance of OLAP tools and applications.

DB2 Cube Views has a multidimensional metadata management system and a query optimization system. The former includes an OLAP metadata repository, OLAP metadata management APIs, and an OLAP Center. OLAP Center is a GUI tool used to create, modify, import or export cube models and other metadata objects for use in OLAP tools. The multidimensional metadata is stored as part of a DB2 UDB database and consumed by other tools such as the query optimization system. The OLAP Center provides an access to the Optimization Advisor that analyzes the metadata stored in DB2 Cube Views' metadata repository and recommends summary tables. The summary tables store and index preaggregated data in sub-regions of a multidimensional cube (or data warehouse), depicted by the dimensions, levels and slices of an OLAP cube. SQL and OLAP queries whose results can be derived from these pre-aggregated data will benefit the most from these summary tables.

The metadata objects such as measures, dimensions, attributes, levels, hierarchies, cubes and cube models can either be created from scratch or be exchanged between the DB2 UDB catalog and OLAP tools. In the latter case, metadata bridges are often used to import and export metadata objects to and from the DB2 UDB catalog and are available for specific OLAP and database tools.

DB2 Cube Views exploits DB2 UDB features such as summary tables, different index schemas, functional dependency, aggregation functions and the DB2 Query Processor with its query rewrite functionality. The DB2 Query Processor rewrites incoming queries, transparently routing eligible queries to the appropriate summary tables for significant faster query performance.

For further information see IBM DB2 Cube Views Guide and Reference Version 8.2, SC18-7298-0.

# **Introduction to Siebel Business Analytics**

Siebel Business Analytics includes a comprehensive suite of market-leading analytic applications, as well as a next-generation enterprise BI platform. Siebel Business Analytics applications provide insight across the enterprise value chain with applications for optimizing business performance in sales, service, contact center, marketing, finance, supply chain, HR/workforce, and executive management. Siebel Business Analytics delivers complete, prebuilt solutions that are based on industry and analytic best practices. Siebel Business Analytics applications drive faster deployment, lower TCO, and superior business value. The product is delivered as part of the analytic applications or available as an independent BI platform. This enables organizations to easily extend the analytic applications or build custom solutions to meet their unique business needs.

Just as sales models vary widely, analytics solutions must be tailored to meet the unique needs of each industry. Siebel Business Analytics applications are designed for more than 20 different industry sectors. They include data models encompassing industry-specific data, key industry metrics, and guided analytics and workflow incorporating industry best-practice processes. And, all of them can be easily and rapidly adapted to the specific needs of each individual organization.

Siebel Business Analytics applications come with pre-built extract, transform, and load (ETL) adapters and business logic to tap into a multitude of common operational applications and data sources, including Siebel, SAP, PeopleSoft, Oracle Applications, call center operational information such as IVR and CTI data, Web logs, and a host of other systems. These applications include an enterprise data warehouse design with common, conformed dimensions, enabling true cross-value-chain intelligence. In addition, the Siebel Business Analytics platform enables real-time access and intelligence across virtually any enterprise data source. The result is that Siebel Business Analytics provides a true cross-enterprise view, regardless of where data may be physically stored.

# Siebel Analytics and DB2 Cube Views Integration

SQL queries in Data Warehouse applications usually involve large volumes of data stored in a relational database. To improve query performance of these applications, new functionality has been added to DB2 UDB that consistently reroutes application queries to some materialized query tables (MQTs). The following schematic flowchart depicts this query optimization process.

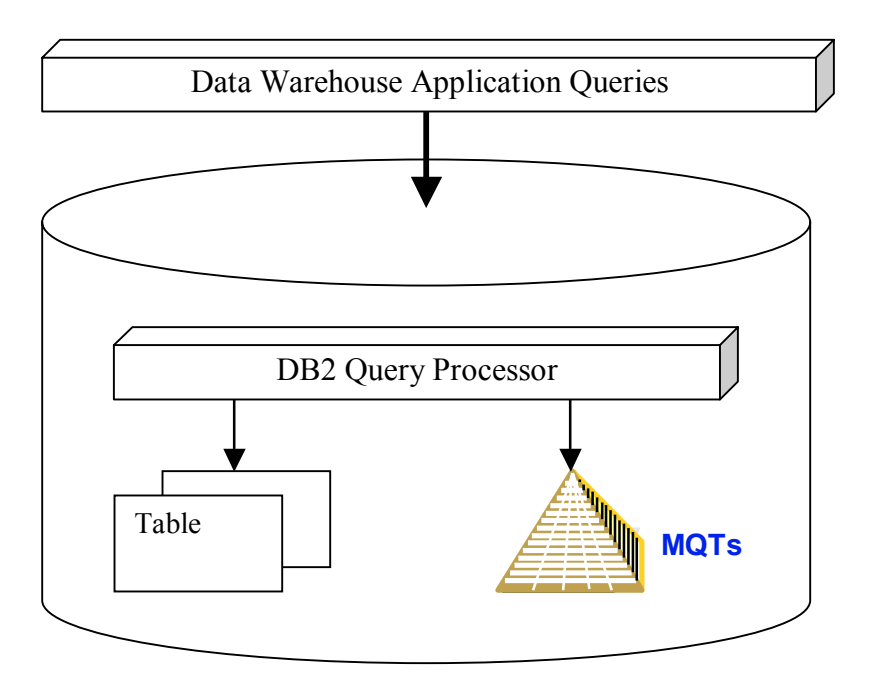

DB2 Cube Views product has been designed to recommend MQTs and indexes of MQTs that users can deploy in DB2 UDB to help them optimize their application queries. DB2 Cube Views product utilizes a user's data warehouse schema information and actual data to recommend MQTs and their indexes.

Siebel Business Analytics is a suite of applications that has a data modeling component. The objective in data modeling is to design a business model from a business analysts' point of view. To accomplish the business view, the administrator has to first define a physical model, and then construct a logical business model from this physical model. The design should be such that the business analyst can structure queries representing the business questions. The Siebel Analytics Server's repositories include both the physical and logical data models.

Siebel Analytics uses dimensional models to map objects logically to a business model. The business model is developed from relevant dimensional attribute data. Dimensional models are built on a star schema that model measurable facts by using one or more fact tables and a set of dimension tables that join fact tables to form a star-like topology.

#### Siebel

#### IBM

To understand the business model, the Administrator must first identify the Measures, Dimensions, and Hierarchical relationships.

To understand the physical model, the Administrator must first identify Entity relational schemas, Dimensional schemas (star schema and snowflake), Primary key-foreign key relationships, and Unique key-foreign key relationships.

Siebel Analytics aids the Administrator in building repositories that consists of physical models, logical models and presentation models. With well designed business models, the Siebel Analytics tool can construct business oriented queries or logical queries.

DB2 Cube Views is another tool able to create physical, logical, and presentation modeling. The descriptions of these models are stored in the DB2 Cube Views' metadata. Since DB2 Cube Views query optimization component only works with DB2 Cube Views metadata, a user needs to convert the model information captured in Siebel's metadata into DB2 Cube Views metadata. To facilitate this metadata conversion process, a Siebel bridge program has been developed that uses the Siebel metadata as input and generates a metadata XML file compatible with DB2 Cube Views metadata. After the converted metadata is imported into DB2 Cube Views' metadata repository, a user can use this metadata information to recommend MQTs that contain pre-computed summary data related to a business model. After these recommended MQTs are created in DB2 UDB, the DB2 Query Processor will match every incoming Siebel query to these MQTs at query runtime to optimize query's performance.

A schematic flowchart of these operations is shown as follows.

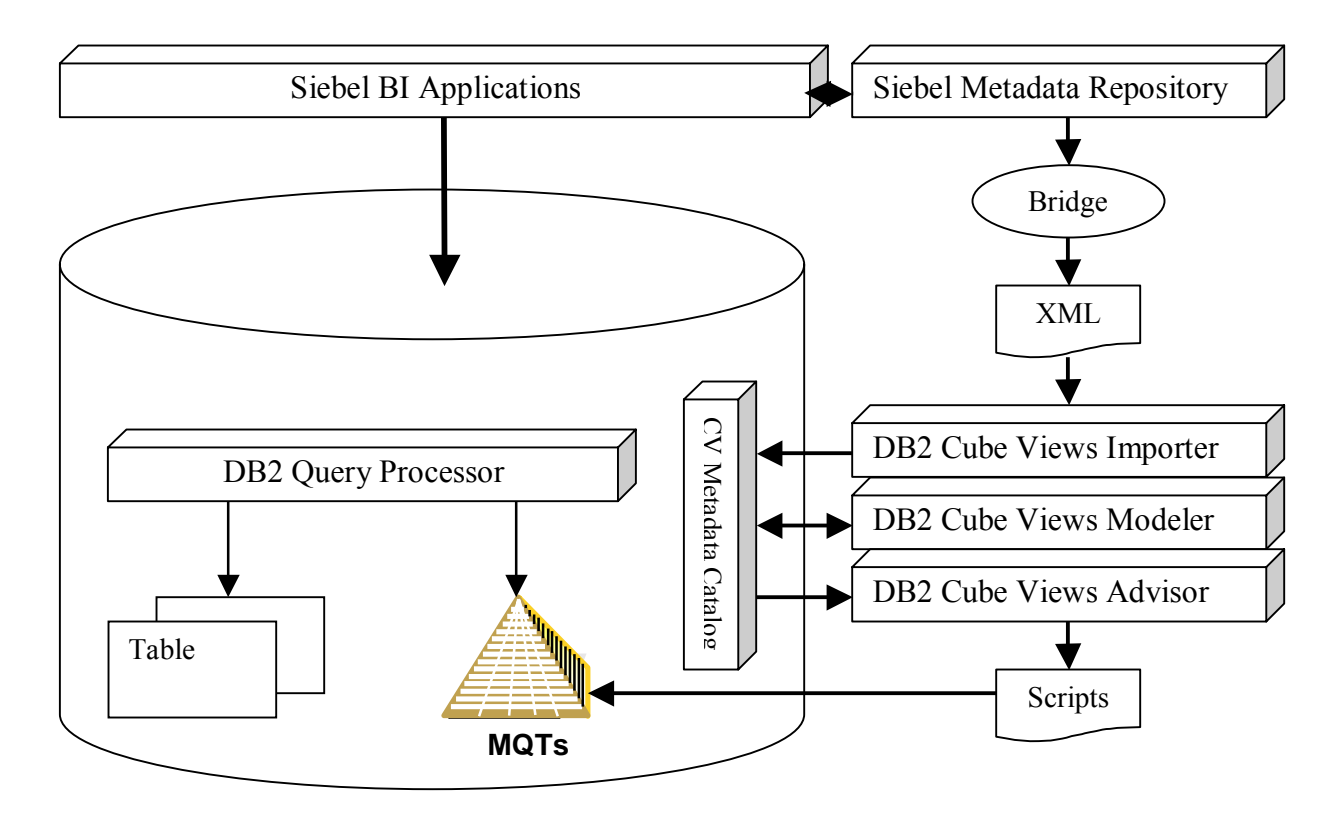

# **Implementation Steps**

The major steps to execute the Siebel Cube Views Generator (Siebel Bridge) and DB2 Cube Views Optimization are:

- Construct CubeViews Model
  - Execute the Siebel Bridge
  - Import XML metadata
  - Create new model
- Verify database integrity and settings
- Run Advisor
- Populate summary tables
- Verify query reroute
- Adjustments

# Construct DB2 Cube Views Model

# **Execute the Siebel Cube Views Generator**

The DB2 Cube Views Generator is invoked from the command line or embedded in a batch file. The command-line executable is named SACubeViewsGen.exe.

Implementation of IBM DB2 Cube Views with Siebel Business Analytics

### Syntax:

SACubeViewsGen -r "PathAndRepositoryFileName" -u <UserName> -p <Password> -f "InputFileNameAndPath"

where

- -r repository filename (quotation marks are required when long format or has spaces)
- -u username
- -p password
- -f input filename

### **Input File**

| The input file is a text  | file containing the parameters in | n the following 4 lines. |
|---------------------------|-----------------------------------|--------------------------|
| The input file is a terre | nie eentuning the parameters i    |                          |

| BUSINESS_MODEL    | = | "[name of business model]"    |
|-------------------|---|-------------------------------|
| PHYSICAL_DATABASE | = | "[name of physical database]" |
| RUN_AS_USER       | = | "[username]"                  |
| OUTPUT_FOLDER     | = | "[full path and filename]"    |

#### **Output Files**

Running the CubeViews Generator creates the following files in the specified output folder:

> XML files (encoded in UTF8)

One XML file is created for each specified business model. It contains all DB2 Cube Views metadata objects that were mapped from metadata objects stored in Siebel Analytics' repository.

The name of the XML file will match the business model name (without spaces), followed by the XML extension, for example, SalesResults.xml. The following is the syntax of an XML output file name:

[BusinessModelNameWithNoSpaces].xml

> A SQL file containing the alias generation DLL

SQL file is created for each specified business model only if aliases exist in the physical layer databases that are referenced in the specified business model. The alias file contains SQL commands that will be used to create aliases in the DB2 UDB database. The name of the SQL file will match the business model name (without spaces), followed by the SQL extension, for example, SalesResults-alias.sql. The following is the syntax of the alias-SQL file name:

[BusinessModelNameWithNoSpaces]-alias.sql

#### Possible Errors from DB2 Cube Views Generator

- Unable to write to Log file : @1%ls.
   The log file specified in the NQSConfig.INI file might contain the wrong path, the user might not have write permissions to that folder, or the disk could be out-of-space.
- Run\_as\_user, @1%ls, is invalid. The user name is incorrect.
- Repository, @1%ls, is invalid or corrupt. The repository name might be incorrect, it might not exist in the given path, or the user might not have permission to read it.
- Physical Database, @1%ls, is invalid. The physical database name is incorrect.
- Business Model, @1%ls, is invalid. The business model name is correct.
- Authentication information provided is invalid.
   The specified username or password is incorrect.
- Path : "@1%ls" is invalid.The path or file name is incorrect.

#### **DB2** Cube Views Metadata Objects

The following is a list of IBM DB2 Cube Views metadata objects:

- > Attribute
- > Join
- > Measure
- ➤ Fact
- Dimension
- ➢ Hierarchy
- > Level
- Cube Model
- > Cube, Cube Fact, Cube Dimension, Cube Hierarchy, and Cube Level

The Siebel Cube Views Generator maps Siebel Analytics' metadata to DB2 Cube Views metadata with an exception that Siebel *Cube* objects are mapped to DB2 Cube Views *Cube Model* objects. The *Cube* objects in DB2 Cube Views represent logical sub cubes of a cube model.

| <b>Siebel Analytics</b> | Metadata | Objects |
|-------------------------|----------|---------|
|-------------------------|----------|---------|

| Metadata                       | Description                                         |
|--------------------------------|-----------------------------------------------------|
| Logical Fact Table             | Made up of one or more logical fact table sources   |
| Logical Fact Table Source      | Made up of joins between multiple physical fact     |
|                                | tables                                              |
| Physical Fact Table            | A table in the physical layer. It could also be an  |
|                                | opaque view                                         |
| Logical Dimension Table        | Made up of one or more logical dimension table      |
|                                | sources                                             |
| Logical Dimension Table Source | Made up of joins between multiple physical          |
|                                | dimension tables                                    |
| Physical Dimension Table       | A table in the physical layer. It could also be an  |
|                                | opaque view. Might be shared with a physical fact   |
|                                | table in the logical fact table source              |
| Complex Join                   | A join defined using complex expressions            |
| Key Join                       | A join defined using foreign key relationships      |
| Dimensional Hierarchy          | A hierarchy defined on dimensions. Can have         |
|                                | multiple keys per level                             |
| Hierarchy Level                | A level for each hierarchy. Should have a level key |
|                                | and related attributes                              |
| Measure                        | A column in which data is derived from expressions  |
|                                | involving other attributes                          |
| Attribute                      | A column in the table                               |
| Alias                          | A synonym for a table name. Will be used in the     |
|                                | place of physical tables in the cube view. DDL will |
|                                | be generated to create these in the database        |

#### Prepare Database for the DB2 Cube Views Metadata Deployment

The alias-SQL file generated by the DB2 Cube Views Generator should be executed before importing the XML file. The XML file generated by the DB2 Cube Views Generator contains the cube metadata in IBM DB2 Cube Views' metadata XML format.

To deploy cube metadata, first execute the alias-SQL File for IBM DB2 Cube Views and then import the XML file into the DB2 UDB database. This alias-SQL file can be executed using a SQL client on the database where the data warehouse is located. When executed, it creates aliases (synonyms) for tables in the database.

Sample alias-SQL file:

CREATE SYNONYM SIEBEL.ASYSMM\_SCORES\_29E1DA FOR SIEBEL.ASYSMM\_SCORES; CREATE SYNONYM SIEBEL.W\_ASSET\_F\_22627B FOR SIEBEL.W\_ASSET\_F; CREATE SYNONYM SIEBEL.W\_DAY\_D\_226152 FOR SIEBEL.W\_DAY\_D; CREATE SYNONYM SIEBEL.W\_DAY\_D\_226160 FOR SIEBEL.W\_DAY\_D;

See Siebel Analytics Administration Guide Version 7.8.2 for further information.

#### Import XML metadata

After executing the alias-SQL file, the XML file is imported into the DB2 UDB database. This file can be imported using the following IBM tools:

- ► IBM OLAP Center
- IBM command-line client utility (db2mdapiclient.exe). IBM ships this utility with DB2 UDB. For more information about using the command-line client utility, see the IBM DB2 Cube Views documentation.

#### Import using the IBM OLAP Center

Click on OLAP Center Menu item -> Import

| 🗊 Import Wiza | rd                                                                                                    | × |
|---------------|----------------------------------------------------------------------------------------------------|---|
| Import Wiza   | Metadata source file         Specify the metadata source file to import.         File name         C:\Siebel CV Perf Test\DB Samples\test_data\cv_data\import_mode1.xml |   |
|               |                                                                                                    |   |

| <u>1. Source</u><br>2. Import Option<br>3. Summary | Import option         Select an import option. If you select Do not replace existing objects         Import objects         Cube Models         Cube Models         Sales Analysis (Existing)         Sales Analysis (Existing)         CVSAMPLE.SALESFACT (Not impor         Measures         ADVERTISING (SALESFACT) (Existing)         COGS (SALESFACT) (Existing)         Margin (Existing)         Margin2 (Existing)         Margin2 (Existing)         Margin2 (Existing)         Margin2 (Existing)         Margin2 (Existing)         Margin2 (Existing)         Margin2 (Existing)         Margin2 (Existing)         Margin2 (Existing)         Margin2 (Existing)         Margin3 (Existing)         SALES (SALESFACT) (Existing) | a, no new references are added to existing objects.<br>Total number of objects<br>Number of new objects<br>Number of existing objects<br>Resolve object name collisions<br>Replace existing objects<br>Do not replace existing objects | 232<br>0<br>232 |
|----------------------------------------------------|----------------------------------------------------------------------------------------------------|----------------------------------------------------------------------------------------------------|-----------------|
|                                                    |                                                                                                    |                                                                                                    |                 |

Click Next. The Import option panel appears.

There's an option to replace or not to replace existing objects. Click Next.

| The import Summary Panel | The | Import | Summary | Panel |
|--------------------------|-----|--------|---------|-------|
|--------------------------|-----|--------|---------|-------|

| 👔 Import Wiza    | rd                                           |                         |                         | ×            |
|------------------|----------------------------------------------|-------------------------|-------------------------|--------------|
|                  | 1                                            |                         |                         |              |
| 1. Source        | Summary                                      |                         |                         |              |
| 2. Import Option | To import the following objects to DB2, clic | k Finish. To change you | selections, Click Back. |              |
| 3. Summary       |                                              |                         |                         |              |
|                  | Total number of objects                      | 232                     |                         |              |
|                  | Number of new objects                        | 0                       |                         |              |
|                  | Number of existing objects being replaced    | 232                     |                         |              |
|                  |                                              |                         |                         |              |
|                  |                                              |                         |                         |              |
|                  |                                              |                         |                         |              |
|                  |                                              |                         |                         |              |
|                  |                                              |                         |                         |              |
|                  |                                              |                         |                         |              |
|                  |                                              |                         |                         |              |
|                  |                                              |                         |                         |              |
|                  |                                              |                         |                         |              |
|                  |                                              |                         |                         |              |
|                  |                                              |                         |                         |              |
|                  |                                              |                         |                         |              |
|                  |                                              |                         |                         |              |
|                  |                                              |                         |                         |              |
|                  |                                              |                         |                         |              |
| -                | 1                                            |                         |                         |              |
|                  |                                              |                         | ▲Back                   | EinishCancel |

Click Finish to complete the import operation.

### **Create New Model**

If there isn't a metadata model to import, a cube model can be constructed from scratch. On the left panel of the OLAP Center, click on the database name. Two options appear. One is to Create Cube Model and the other to Create Cube Model – Quick Start. See IBM DB2 Cube Views User Guide on how to create a new cube model.

# Verify Integrity and Settings

To ensure that the referential integrity constraints required for the DB2 Cube Views Advisor are available, the Referential Integrity Utility needs to be executed. A user also needs to enable a DB2 UDB database for query reroute and update the table and index statistics.

## **Execute Referential Integrity Utility**

| lissing Primary Key(s) | Missing Foreign Key(s) Nullable Foreign-Key | Column(s) Informational Constraint(s) |                    | Connect         |
|------------------------|---------------------------------------------|---------------------------------------|--------------------|-----------------|
| oin ID                 | Join Name                                   | Primary Key Table                     | Primary Key Column | <u>H</u> efresh |
|                        |                                             |                                       |                    | <u></u>         |
|                        |                                             |                                       |                    | Export <u>F</u> |
|                        |                                             |                                       |                    | Check           |
|                        |                                             |                                       |                    |                 |
|                        |                                             |                                       |                    |                 |
|                        |                                             |                                       |                    |                 |
|                        |                                             |                                       |                    |                 |
|                        |                                             |                                       |                    |                 |

Click on Connect to enter database and provide a userid and password when prompted.

The utility checks for missing primary keys, foreign keys, nullable foreign key and validate informational constraints.

| đ | DB2 Constraints Check      | and Verification - grocery         |                                            |                           |                                |                      |                       |
|---|----------------------------|------------------------------------|--------------------------------------------|---------------------------|--------------------------------|----------------------|-----------------------|
|   | Missing Primary Key(s) Mis | sing Foreign Key(s) Nullah         | le Foreian-Key Column(s)   Inf             | iormational Constraint(s) |                                |                      |                       |
|   |                            | · · · · <u></u>                    |                                            |                           |                                | ,                    | [ <u>D</u> isconnect] |
|   | Join ID                    | Join Name                          | Foreign Key Table                          | Foreign Key Column        | Primary Key Table              | Primary Key Column   | <u>R</u> efresh       |
|   | 4<br>24                    | SALES_FACT-TIME<br>SALES_FACT-TIME | DB2ADMIN.SALES_FACT<br>DB2ADMIN.SALES_FACT | TIME_KEY<br>TIME_KEY      | DB2ADMIN.TIME<br>DB2ADMIN.TIME | TIME_KEY<br>TIME_KEY | Exit                  |
|   |                            | _                                  | _                                          | _                         |                                | -                    |                       |
|   |                            |                                    |                                            |                           |                                |                      |                       |
|   |                            |                                    |                                            |                           |                                |                      | Export <u>P</u> K     |
|   |                            |                                    |                                            |                           |                                |                      | Export <u>F</u> K     |
|   |                            |                                    |                                            |                           |                                |                      | Check                 |
|   |                            |                                    |                                            |                           |                                |                      | Validate              |
|   |                            |                                    |                                            |                           |                                |                      |                       |
|   |                            |                                    |                                            |                           |                                |                      |                       |
|   |                            |                                    |                                            |                           |                                |                      |                       |
|   |                            |                                    |                                            |                           |                                |                      |                       |
|   |                            |                                    |                                            |                           |                                |                      |                       |
|   |                            |                                    |                                            |                           |                                |                      |                       |
|   |                            |                                    |                                            |                           |                                |                      |                       |
|   |                            |                                    |                                            |                           |                                |                      |                       |
|   |                            |                                    |                                            |                           |                                |                      |                       |

The above example has a missing foreign key. Click on the Export FK button. A DDL statement to create the missing foreign key is generated. A user can execute this DDL file in a SQL client.

## Apply recommendations

Example of generated FK.txt

alter table DB2ADMIN.SALES\_FACT add foreign key (TIME\_KEY) references DB2ADMIN.TIME(TIME\_KEY) on delete restrict not enforced;

For details, see documentation Ref Integrity Users Guide 8.2.doc

## **Refresh Age**

The DB2 UDB special register CURRENT REFRESH AGE affects whether an incoming query is matched to materialized query tables. When connected to the database, type

Update db cfg using dft\_refresh\_age any

in the DB2 UDB command window. The database will have to be restarted for the change to take effect.

## **Run Statistics**

The Optimization Adviser uses the database statistics in making its recommendations. Hence, ensure that table and index statistics are current.

# Run DB2 Cube Views Optimization Advisor

## **Run Advisor in Interactive Mode**

The DB2 Cube Views Advisor can be initiated in two ways

- 1. On the left panel of the OLAP Center, highlight the Cube Model and right click. Select Optimization Advisor
- 2. From the Selected menu item, select Optimization Advisor

DB2 Cube Views Advisor will validate the cube model. An error message will appear if the cube model fails the validation process. If the query model passes the validation test, the Query Types panel appears.

| 蘭 Optimization Ad                                                                | visor Wizard                                                                                                    |                                                                                                    | X                                                                                                    |
|----------------------------------------------------------------------------------|----------------------------------------------------------------------------------------------------|----------------------------------------------------------------------------------------------------|----------------------------------------------------------------------------------------------------|
| 1. Query Types       2. Summary Tables       3. Limitations       4. SQL scripts | Query types<br>You can review and update the query type<br>each cube. The query types indicate how<br>for each cube by clicking the ellipsis () j<br>optimization slices that you specify to buil | bes and optimization slice setti<br>you generally plan to use the<br>oush button. The Optimization<br>d summary tables that better r | ings that you specified when you created<br>cubes. You can change the query type<br>Advisor can use the query types and<br>match your needs. |
|                                                                                  | Cube query types:                                                                                                    |                                                                                                    |                                                                                                    |
|                                                                                  | Cube                                                                                                    | Query Type                                                                                                    |                                                                                                    |
|                                                                                  | ORDER_ORDERDT_ORG                                                                                                    | Report                                                                                                    |                                                                                                    |
|                                                                                  |                                                                                                    |                                                                                                    |                                                                                                    |
|                                                                                  |                                                                                                    |                                                                                                    | Next Finish Cancel                                                                                                    |

This panel lists the cubes associated with the cube model. A query type can be selected from this panel. Since the Siebel Bridge maps Siebel Cube objects to DB2 Cube Views Cube Model objects, it is very unlikely that this panel list will appear.

IBM

Click Next.

The Summary Tables panel appears. Select summary table update option Deferred or Immediate. Select table space(s) for summary table(s) and indexes.

| 🛱 Optimization Ad | visor Wizard                                                   | ×        |
|-------------------|----------------------------------------------------------------|----------|
|                   |                                                                |          |
| 1. Query Types    | Summary tables                                                 |          |
| 2. Summary Tables | Select how you want to update your summary tables and indexes. |          |
| 3. Limitations    | -Summary table undate ontion                                   |          |
| 4. SQL scripts    |                                                                |          |
|                   | (• Deterred                                                    |          |
|                   | C Immediate                                                    |          |
|                   | - Table snapes                                                 |          |
|                   | Table space for summary tables                                 |          |
|                   |                                                                | <u> </u> |
|                   | Table space for summary table indexes USERSPACE1               | <b>–</b> |
|                   |                                                                |          |
|                   |                                                                |          |
|                   |                                                                |          |
|                   |                                                                |          |
|                   |                                                                |          |
|                   |                                                                |          |
|                   |                                                                |          |
|                   |                                                                |          |
|                   |                                                                |          |
|                   |                                                                |          |
|                   |                                                                |          |
|                   |                                                                |          |
|                   |                                                                |          |
|                   | ▲Back Next ► Finish Ca                                         | ancel    |

Click Next. The Limitations panel appears.

Specify disk space limit, time limit and data sampling option. It is not recommended to specify a time limit of more than two hours.

| 🗊 Optimization Adv                  | visor Wizard                                                                                                    | × |
|-------------------------------------|----------------------------------------------------------------------------------------------------|---|
|                                     |                                                                                                    |   |
| 1. Query Types                      | Specify limitations                                                                                                    |   |
| 2. Summary Tables<br>3. Limitations | Specify limitations on the Optimization Advisor for determining recommendations. The Optimization Advisor will<br>create optimization recommendations after you click Next. The Optimization Advisor might take as long as the<br>maximum amount of time specified to create the recommendations. |   |
| 4. SQL scripts                      | Disk space limit for summary tables                                                                                                    |   |
|                                     | O not specify a disk space limit                                                                                                    |   |
|                                     | C Make a maximum amount of disk space available                                                                                                    |   |
|                                     | Time limit                                                                                                    |   |
|                                     | C Do not specify a time limit                                                                                                    |   |
|                                     | Make a maximum amount of time available                                                                                                    |   |
|                                     | - Ontions                                                                                                    |   |
|                                     | l I Data sampling                                                                                                    |   |
|                                     |                                                                                                    |   |
|                                     |                                                                                                    |   |
|                                     |                                                                                                    |   |
|                                     |                                                                                                    |   |
|                                     | <ul> <li>▲ Back Next ► Einish Cance</li> </ul>                                                                                                    | » |

Click Next.

The Progress Monitor panel appears and it usually progresses through the following sample stages.

| nogress Monitor                                                                                                    |                                                                                                    | ×                       |  |  |  |  |
|----------------------------------------------------------------------------------------------------|----------------------------------------------------------------------------------------------------|-------------------------|--|--|--|--|
| The current progress is shown below. Time to completion is estimated and might change as the Optimization Advisor proceeds. You can click Stop at any time to have the Optimization Advisor return the current set of recommendations. Allowing the Optimization Advisor to complete more sampling will yield better recommendations. |                                                                                                    |                         |  |  |  |  |
| Phase                                                                                                    | Retrieving cube model metadata                                                                                                    |                         |  |  |  |  |
| Specified time limit                                                                                                    | 0:30                                                                                                    |                         |  |  |  |  |
| Progress                                                                                                    |                                                                                                    | 0:30                    |  |  |  |  |
|                                                                                                    | Stop                                                                                                    |                         |  |  |  |  |
| 👔 Progress Monitor                                                                                                    |                                                                                                    | ×                       |  |  |  |  |
|                                                                                                    |                                                                                                    | MENDERSON CONTENTS OF 1 |  |  |  |  |
| The current progress is shown<br>Optimization Advisor proceeds<br>return the current set of recom<br>sampling will yield better recom                                                                                                    | n below. Time to completion is estimated and might change as the<br>s. You can click Stop at any time to have the Optimization Advisor<br>mendations. Allowing the Optimization Advisor to complete more<br>mendations.                                                                                                    | °,                      |  |  |  |  |
| The current progress is shown<br>Optimization Advisor proceeds<br>return the current set of recom<br>sampling will yield better recon                                                                                                    | n below. Time to completion is estimated and might change as the<br>s. You can click Stop at any time to have the Optimization Advisor<br>mmendations. Allowing the Optimization Advisor to complete more<br>nmendations.                                                                                                    | °.                      |  |  |  |  |
| The current progress is shown<br>Optimization Advisor proceeds<br>return the current set of recom<br>sampling will yield better recom<br>Phase<br>Specified time limit                                                                                                    | n below. Time to completion is estimated and might change as the<br>s. You can click Stop at any time to have the Optimization Advisor<br>mmendations. Allowing the Optimization Advisor to complete more<br>nmendations.<br>Sampling data and defining summary tables                                                                                                    | °.                      |  |  |  |  |
| The current progress is shown<br>Optimization Advisor proceeds<br>return the current set of recom<br>sampling will yield better recom<br>Phase<br>Specified time limit<br>Time estimate (hh:mm)                                                                                                    | n below. Time to completion is estimated and might change as the<br>s. You can click Stop at any time to have the Optimization Advisor<br>mmendations. Allowing the Optimization Advisor to complete more<br>nmendations.<br>Sampling data and defining summary tables<br>0:30                                                                                                    | 0:12                    |  |  |  |  |
| The current progress is shown<br>Optimization Advisor proceeds<br>return the current set of recom<br>sampling will yield better recom<br>Phase<br>Specified time limit<br>Time estimate (hh:mm)<br>Progress                                                                                                    | n below. Time to completion is estimated and might change as the s. You can click Stop at any time to have the Optimization Advisor normendations. Allowing the Optimization Advisor to complete more normendations.          Sampling data and defining summary tables         0                                                                                                  | 0:12                    |  |  |  |  |
| The current progress is shown<br>Optimization Advisor proceeds<br>return the current set of recom<br>sampling will yield better recom<br>Phase<br>Specified time limit<br>Time estimate (hh:mm)<br>Progress<br>Percentage of sampling                                                                                                 | n below. Time to completion is estimated and might change as the s. You can click Stop at any time to have the Optimization Advisor to complete more normendations. Allowing the Optimization Advisor to complete more normendations.          Sampling data and defining summary tables         0         0         0         0         0         0         0         0         0 | 0:12<br>0:12<br>0:30    |  |  |  |  |

#### 👔 Progress Monitor X The current progress is shown below. Time to completion is estimated and might change as the Optimization Advisor proceeds. You can click Stop at any time to have the Optimization Advisor return the current set of recommendations. Allowing the Optimization Advisor to complete more sampling will yield better recommendations. Recommendations are complete. Phase 0:30 Specified time limit Time estimate (hh:mm) 0 0:01 þ:30 Progress 123 0 100.0 Percentage of sampling Stop Close

| 🛱 Optimization Ad                                                       | visor Wizard                                                                                                    |  |  |  |
|-------------------------------------------------------------------------|----------------------------------------------------------------------------------------------------|--|--|--|
| 1. Query Types<br>2. Summary Tables<br>3. Limitations<br>4. SQL scripts | Save SQL scripts         Specify file names for SQL files that create and refresh the summary tables. You can view the create or refresh SQL that is recommended to optimize the cube model by clicking the corresponding Show SQL push button.         Recommendation details         [OC10221] The recommended summary tables are expected to use 0MB of disk space. |  |  |  |
|                                                                         | SQL script to create the summary tables                                                                                                    |  |  |  |
|                                                                         | Show SQL SQL script to refresh the summary tables File name Show SQL Show SQL                                                                                                    |  |  |  |
|                                                                         | Einish     Cancel                                                                                                    |  |  |  |

From this panel, the generated SQL for creating and refreshing summary tables can be saved to the respective files. To populate the Summary tables, the generated SQL needs to be executed.

# Run Advisor in batch mode

Create a batch file batchfilename.bat

```
batchfilename.bat contains:
db2mdapiclient -d database –u userid –p password -i adviseinput.xml -o adviseoutput.xml
```

where -d database name -u userid -p password -i input file name

-o output file name

adviseinput.xml is the input to the utility.

Example:

```
- <olap:request xmlns:olap="http://www.ibm.com/olap"
xmlns:xsi="http://www.w3.org/2001/XMLSchema-instance"
xmlns:xsd="http://www.w3.org/2001/XMLSchema" version="8.2.0.1.0">
- <advise diskspaceLimit="0" timeLimit="0" sampling="yes" refresh="deferred">
<cubeModelRef name="F_W_ORDER_F225C3" schema="SIEBEL" />
</advise>
</olap:request>
```

See sample in sqllib\samples\olap\xml\input.

Adviseoutput.xml is the output file containing the generated MQT scripts. The creating script and the refreshing script need to be manually separated from the output file.

To execute, from a command prompt, type batchfilename

# **Populate Summary Tables**

# **Execute generated SQL**

From a DB2 UDB command window, type db2 -vtf MQTCreateFileName.

Check the output, to verify that there were no errors and the summary tables were created. The existence of summary tables can also be checked from the DB2 UDB Control Center. The MQTs should be listed as tables within the database. MQTs are named starting with MQT under a schema name of DB2INFO.

| Control Center                                                                                                    |                 |                                           |         |            |             |                 |                  |              |
|----------------------------------------------------------------------------------------------------|-----------------|-------------------------------------------|---------|------------|-------------|-----------------|------------------|--------------|
| Control Center Selected Edit View Tools Help                                                                                                    |                 |                                           | _       |            |             |                 | -                |              |
| <sup>1</sup> <sup>6</sup> <sup>1</sup> <sup>9</sup> <sup>1</sup> <sup>8</sup> <sup>1</sup> <sup>9</sup> <sup>1</sup> <sup>9</sup> <sup>1</sup> <sup>1</sup> <sup>9</sup> <sup>1</sup> <sup>1</sup> <sup>9</sup> <sup>1</sup> <sup>1</sup> <sup>9</sup> <sup>1</sup> <sup>1</sup> <sup>9</sup> <sup>1</sup> <sup>1</sup> <sup>9</sup> <sup>1</sup> <sup>1</sup> <sup>9</sup> <sup>1</sup> <sup>1</sup> <sup>9</sup> <sup>1</sup> <sup>1</sup> <sup>9</sup> <sup>1</sup> <sup>1</sup> <sup>9</sup> <sup>1</sup> <sup>1</sup> <sup>9</sup> <sup>1</sup> <sup>1</sup> <sup>1</sup> <sup>1</sup> <sup>1</sup> <sup>1</sup> <sup>1</sup> <sup>1</sup> <sup>1</sup> <sup>1</sup> | A 80 🖵 🎟        | < ⊡                                       | 2)      |            |             |                 |                  |              |
| Dbject View                                                                                                    |                 |                                           |         |            |             |                 |                  |              |
|                                                                                                    | IBM-32818D28D90 | ) - DB2 - SIEBELWH - T                    | ables   |            |             |                 | ↓ <sup>A</sup> z | 역환           |
|                                                                                                    | Name            |                                           | 🗧 🛛 Tab | le space 😂 | Schema      | 🗧 Co            | mment            | Inde         |
|                                                                                                    | матоооооо       | 0002T01                                   | USE     | RSPACE1    | DB2INFO     | AS              | T creat          |              |
|                                                                                                    | MQT000000       | 0313T01                                   | USE     | RSPACE1    | DB2INFO     | AS              | T creat          |              |
|                                                                                                    |                 | EL                                        | DB2     | INFOSPACE  | DB2INFO     |                 |                  |              |
|                                                                                                    |                 | TR                                        | DB2     | INFOSPACE  | DB2INFO     |                 |                  |              |
|                                                                                                    | SYSINFOAT       | SYSINFOATTRAGGDIMUSE DB2INFOSPACE DB2INFO |         |            |             |                 |                  |              |
| Views                                                                                                    |                 |                                           |         |            |             | -               |                  |              |
| Aliases                                                                                                    | <b>1</b>        |                                           | AL      |            | .0          | 1               |                  | <u> </u>     |
| Thicknames                                                                                                    | 651 of 651 iter | ns displayed                              | 袋       | 역 (편)      | A. A.       | Default Viev    | ∿*               | View         |
| ⊡ Cache Objects                                                                                                    |                 | 0.0000000000000000000000000000000000000   | 01      |            |             |                 | () L             | un V         |
| Triggers                                                                                                    |                 | 101000000021                              |         |            |             |                 |                  | <u>v 418</u> |
| 🛅 Schemas                                                                                                    | Schema          | : DB2INFO                                 | Colur   | nns        |             |                 |                  |              |
| 🛅 Indexes                                                                                                    | Columns         | : 15                                      | Key     |            | Name        |                 | Data type        |              |
| Table Spaces                                                                                                    | Actions:        |                                           | -       | ID1<br>ID2 |             | DECI            | MAL              | -            |
| Event Monitors                                                                                                    | 0nen            |                                           | -       | ID3        |             | DECI            | MAL              | _            |
| Buffer Pools                                                                                                    |                 |                                           |         | ID4        |             | DECI            | MAL              |              |
| Application Objects                                                                                                    | Cal Guery       |                                           |         | ID5        |             | DECI            | MAL              |              |
| E User and Group Objects                                                                                                    | 3 Show Relate   | ed Objects                                |         | ID6        |             | DECI            | MAL              |              |
|                                                                                                    | Create New      | Toble                                     |         | "ADJUSTM   | ENT (W_OR   | DER_F)" DECI    | MAL              |              |
|                                                                                                    |                 |                                           | 4       | "ORDER VA  | /ID /W. ORD | FR F)" INTE     | GER              | •            |
|                                                                                                    | r               |                                           |         |            | 1 Healt     | th Center Alert | s - Click        | 0            |

# Verifying Query Reroute to MQT

# **Obtain test queries**

To verify if queries are rerouted to MQTs, some test queries are needed. These test queries can be obtained by the following methods:

- 1) Supplied e.g. Application log
- 2) Capture SQL using DB2 Event Monitor for statements
- 3) Other

For the Siebel integration project, these test queries were obtained by running Siebel Analytics application dashboards. The Siebel Analytics Application dashboards wrote the physical and logical SQLs to the Siebel log file. The physical SQL were extracted from the log file and used as the test query workload.

# **Execute Queries for timing**

The next step is to execute the queries. First execute the queries without the MQTs to establish a performance baseline that will be compared with query execution time with MQTs. If the queries are issued against table columns whose data types are Vargraphics, DB2 Event Monitor can be used instead of DB2batch.

Set up the DB2 Event Monitor

From a DB2 UDB command window

- type db2 connect to *database* user *userid* using *password* where *database* is database name *userid* is database user id *password* is database password
- type db2 -vtf createmonitor.sql > createmonitor.out where the following statements are in the createmonitor.sql file

The output messages will go to the createmonitor.out file.

Createmonitor.sql file contains:

\_\_\_\_\_

drop event monitor PMMON;

delete from stmt\_PMMON;

update monitor switches using statement on;

#### IBM

CREATE EVENT MONITOR PMMON FOR STATEMENTS Where appl\_id = 'XXXXXX.XXXXXXXXXXX' WRITE TO TABLE STMT (TABLE STMT\_PMMON, INCLUDES ( APPL\_ID, SEQUENCE\_NO,STMT\_OPERATION,STMT\_TEXT, START\_TIME,STOP\_TIME ));

set event monitor PMMON state = 1;

appl\_id is obtained from DB2 UDB

On completion of the timing analysis, issue the following command from a DB2 UDB Command Window to stop the monitor.

db2 set event monitor PMMON state = 0

From DB2 UDB Command Editor connect to the database and execute statement:

select char(substr(stmt\_text,1,60)) as t1, stmt\_operation , stop\_time - start\_time as t2
from siebel.stmt\_pmmon
where stmt\_operation = 6
order by t1, t2 ;

Note: We are filtering on the SELECT statements because the others are not applicable. The monitor writes a row for many operations. By filtering on operation 6, we will only get one entry for each statement.

The results will look like this:

| द्ध Command Editor 1                                                                             |       |              |                      |
|--------------------------------------------------------------------------------------------------|-------|--------------|----------------------|
| Command Editor Selected Edit View Tools Help                                                     |       |              |                      |
| \$2 \$7 \$8 \$# ◙ ≫ ≣ \$@ ■ \$3 \$2 \$ \$ \$ \$ \$ \$ \$ \$ \$ \$ \$ \$ \$ \$ \$ \$ \$           |       |              | <                    |
| Commands Query Results Access Plan                                                               |       |              |                      |
| T1                                                                                               | €     |              | Displays the results |
| SELECT CONCAT('Corp_',CHAR( d1.CORPORATION_ID)),d1.DIVISION_NM,d1.DISTRICT_NM,CONCAT('Store_', C |       | <b></b>      | Delete Davis         |
| SELECT CONCAT('Corp_',CHAR( d1.CORPORATION_ID)),d1.DIVISION_NM,d1.DISTRICT_NM,CONCAT('Store_', C | :     |              |                      |
| SELECT CONCAT('Corp_',CHAR( d1.CORPORATION_ID)),d1.DIVISION_NM,d1.DISTRICT_NM,SUM(f0.OOS_CNT)    | ,S    |              | ~ ~ ~                |
| SELECT CONCAT('Dept_',CHAR( d1.DEPARTMENT_ID)),CONCAT('SECTION_',CHAR( d1.DEPT_SECTION_ID)),SU   | J     |              |                      |
| SELECT CONCAT('Dept_',CHAR( d1.DEPARTMENT_ID)),CONCAT('SECTION_',CHAR( d1.DEPT_SECTION_ID)),SU   | J     |              |                      |
| SELECT CONCAT('Dept_',CHAR( d1.DEPARTMENT_ID)),CONCAT('SECTION_',CHAR( d1.DEPT_SECTION_ID)),SU   | J     |              |                      |
| SELECT CONCAT('Dept_',CHAR( d1.DEPARTMENT_ID)),CONCAT('SECTION_',CHAR( d1.DEPT_SECTION_ID)),SU   | J     |              |                      |
| SELECT CONCAT('Dept_',CHAR( d1.DEPARTMENT_ID)),SUM(f0.OOS_CNT),SUM(f0.TOTAL_LOST_SALES_AM        | ſ)    |              |                      |
| SELECT d1.PRODUCT_SOURCE_NM,CONCAT('Dept_',CHAR( d2.DEPARTMENT_ID)),CONCAT('SECTION_',CHAF       | (     |              |                      |
| SELECT d1.PRODUCT_SOURCE_NM,CONCAT('Dept_',CHAR( d2.DEPARTMENT_ID)),SUM(f0.OOS_CNT),SUM(f0       | .T    |              |                      |
| SELECT d1.PRODUCT_SOURCE_NM,SUM(f0.00S_CNT),SUM(f0.TOTAL_LOST_SALES_AMT),COUNT(DISTINC           | ſ(    |              |                      |
| SELECT d1.YEAR_ID,CONCAT('Corp_',CHAR( d2.CORPORATION_ID)),d2.DIVISION_NM,d2.DISTRICT_NM,CONC    | А     |              |                      |
| SELECT d1.YEAR_ID,CONCAT('Corp_',CHAR( d2.CORPORATION_ID)),d2.DIVISION_NM,d2.DISTRICT_NM,CONC    | А     |              |                      |
| SELECT d1.YEAR_ID,CONCAT('Corp_',CHAR( d2.CORPORATION_ID)),d2.DIVISION_NM,d2.DISTRICT_NM,SUM(f   | 0     |              |                      |
| SELECT d1.YEAR_ID,CONCAT('Dept_',CHAR( d2.DEPARTMENT_ID)),CONCAT('SECTION_',CHAR( d2.DEPT_SEC    | :TI   |              |                      |
| SELECT d1.YEAR_ID,CONCAT('Dept_',CHAR( d2.DEPARTMENT_ID)),CONCAT('SECTION_',CHAR( d2.DEPT_SEC    | :TI   |              |                      |
| SELECT d1.YEAR_ID,CONCAT('Dept_',CHAR( d2.DEPARTMENT_ID)),CONCAT('SECTION_',CHAR( d2.DEPT_SEC    | :TI   |              |                      |
| SELECT d1.YEAR_ID,CONCAT('Dept_',CHAR( d2.DEPARTMENT_ID)),CONCAT('SECTION_',CHAR( d2.DEPT_SEC    | :TI   |              |                      |
| SELECT d1.YEAR_ID,CONCAT('Dept_',CHAR( d2.DEPARTMENT_ID)),SUM(f0.OOS_CNT),SUM(f0.TOTAL_LOST,     |       | 1            |                      |
| SELECT d1.YEAR_ID,d1.PERIOD_ID,CONCAT('Corp_',CHAR( d2.CORPORATION_ID)),d2.DIVISION_NM,d2.DISTR  | IC    | 1            |                      |
| SELECT d1.YEAR_ID,d1.PERIOD_ID,CONCAT('Corp_',CHAR( d2.CORPORATION_ID)),d2.DIVISION_NM,d2.DISTR  | IC    | 1            |                      |
| SELECT d1.YEAR_ID,d1.PERIOD_ID,CONCAT('Corp_',CHAR( d2.CORPORATION_ID)),d2.DIVISION_NM,d2.DISTR  | IC    | 1            |                      |
| SELECT d1.YEAR_ID,d1.PERIOD_ID,CONCAT('Dept_',CHAR( d2.DEPARTMENT_ID)),CONCAT('SECTION_',CHAR    |       | 1            |                      |
| SELECT d1.YEAR_ID,d1.PERIOD_ID,CONCAT('Dept_',CHAR( d2.DEPARTMENT_ID)),CONCAT('SECTION_',CHAR    |       | 1            |                      |
| SELECT d1.YEAR_ID,d1.PERIOD_ID,CONCAT('Dept_',CHAR( d2.DEPARTMENT_ID)),CONCAT('SECTION_',CHAR    |       | 1            |                      |
| SELECT d1.YEAR_ID,d1.PERIOD_ID,CONCAT('Dept_',CHAR( d2.DEPARTMENT_ID)),CONCAT('SECTION_',CHAR    |       |              |                      |
| SELECT d1.YEAR_ID,d1.PERIOD_ID,CONCAT('Dept_',CHAR( d2.DEPARTMENT_ID)),SUM(f0.OOS_CNT),SUM(f0.   | т     | -            |                      |
| Commit Roll Back                                                                                 | Fetch | n More Rows  |                      |
| Automatically commit updates 44                                                                  | row(  | s) in memory |                      |

Click on the Selected menu item of this Command Editor and then click on Export

From Export View, select drive and path for exported file, specify a file name with a .txt extension in the File name edit box, and select ';' as column delimiter and enter space as character string delimiter.

Click OK

A file with the queries and timings has been saved. The timings can be captured in a spreadsheet program.

| 亟 Export View             |                                          | ×                                     |
|---------------------------|------------------------------------------|---------------------------------------|
| Save in                   | 🖻 C/                                     | Select the folder to look in for file |
| 🛅 AlphaBlox               | Class Material                           |                                       |
| 🛅 Alphablox               | Unzipped                                 |                                       |
| 📋 Class Mate              | erials                                   |                                       |
| 🛅 Cube Viev               | vs                                       |                                       |
| 🛅 Cube vIEV               | /S 82 T3 CD Image                        |                                       |
| 🛅 Cube Viev               | vs eBU Demo                              |                                       |
| 🛅 Cube Viev               | vs T3                                    |                                       |
| 🛅 CubeView                | sClass                                   |                                       |
| 🛅 DB2                     |                                          |                                       |
| 🛅 DB2 FP7a                | Unzipped                                 |                                       |
| 🛅 DB2_TBSF                | )                                        |                                       |
| DB2CTLSV                  | /                                        | <b>•</b>                              |
| File name                 | captured.txt                             |                                       |
| Files of type             | Delimited ASCII format (DEL)             | <b></b>                               |
|                           |                                          |                                       |
| 🗖 Prefix nositiv          | ve decimal values with a blank           |                                       |
|                           |                                          |                                       |
| ∣  U <u>s</u> e ISO date  | e format                                 |                                       |
| 🔲 Suppress re             | cognition of double character delimiters |                                       |
|                           |                                          |                                       |
|                           |                                          |                                       |
|                           |                                          |                                       |
| Column delimiter          |                                          |                                       |
| C <u>h</u> aracter string | delimiter                                |                                       |
| Decimal point ch          | aracter .                                |                                       |
|                           |                                          |                                       |
|                           |                                          |                                       |
|                           |                                          | OK Cancel                             |

# **Execute Queries with DB2 UDB Explain**

From DB2 UDB command window, execute explain command as db2expln -d *database* -u *username password* -o *explain.out* -f *queryfilename*.sql -g -z ;

#### db2expln

-d database name - u userid password -o outputfile name - f query statement filename -g indicates graphics mode -z termination character

Search the output file for a string, "DB2INFO.MQT." When found, it indicates that a specific query was rerouted to the MQT.

Any queries that are not rerouted to a MQT should be analyzed.

# **Analyze Queries**

To analyze queries that are not rerouted, the MQT scripts need to be compared with the query for attributes, measures and joins.

#### **Check Joins**

A query is considered for reroute if the query joins match the joins of a MQT, fully or partially.

*Full match in Joins* Same set of joins in query as in MQT.

#### Partial match in Joins

If the query has extra join or MQT has extra joins–, the DB2 UDB optimizer will check to see if the extra joins in the MQT will affect the query results. The DB2 UDB optimizer will also check to see if the extra joins in a query are joinable with the MQT.

#### **Check Attributes**

A query is considered for reroute if its attributes match the attributes of a MQT, fully or partially.

*Full Attribute match* Same attributes in MQT and in query

Example:

MQT

#### IBM

create table MYMQT as ( select s.REGION, SUM(f.SALES) from FACT f, STORE s where f.STORE\_KEY=s.STORE\_KEY group by s.REGION

### Query

select **s.REGION**, SUM(f.SALES) from FACT f, STORE s where f.STORE\_KEY=s.STORE\_KEY and **s.REGION**='Pacific' group by **s.REGION** 

Rewritten Query

select REGION, SALES from **MYMQT** where REGION='Pacific'

The optimizer recognizes that the query is selecting the same attribute that is in the MQT.

*Partial Attribute Match* The query has a subset of MQT attributes

#### Example:

#### MQT

create table MYMQT as ( select **s.REGION, s.STATE**, SUM(f.SALES) from FACT f, STORE s where f.STORE\_KEY=s.STORE\_KEY group by **s.REGION, s.STATE** 

## Query

select **s.REGION**, SUM(f.SALES) from FACT f, STORE s where f.STORE\_KEY=s.STORE\_KEY and **s.REGION**='Pacific' group by **s.REGION** 

Rewritten Query

select REGION, SUM(SALES) from **MYMQT** where REGION='Pacific' group by REGION

#### IBM

In this case, the query only asks for one of the attributes in the MQTs group-by clause. The optimizer still uses the MQT. The rows in the summary table will have to be further summarized to return the result.

#### Partial Attribute Match

The query matches a subset of MQT attributes expanded by using functional dependency.

Example:

#### MQT

create table MYMQT as ( select **s.STATE**, SUM(f.SALES) as Sales from FACT f, STORE s where f.STORE\_KEY=s.STORE\_KEY group by **s.STATE** 

If there is a functional dependency defined between columns of s.State and s.Region, DB2 creates the following table at runtime:

#### $MQT_2$

select **T.REGION, M.STATE**, M.Sales from MYMQT M, (Select distinct t.State, t.Region from Store t) as T(State, Region) where M.State = T.State

#### Query

select **s.REGION**, SUM(f.SALES) from FACT f, STORE s where f.STORE\_KEY=s.STORE\_KEY and **s.REGION**='Pacific' group by **s.REGION** 

This query matches a subset of MQT\_2's attributes.

#### **Check Measures**

Check that the measures in the queries are in the MQT script. If missing, the measure needs to be added to the Cube Model.

Measures that can be derived from measures in a cube model are alright. Derived measures are measures in query can be calculated from measures in the MQT. For example if the MQT contains measure A, and measure B and the query contains measure A plus measure B, A plus B is a derived measure.

Query contains measures that do not match measures in MQT's definition query

Measure Matching Direct Same measures in query as in MQT *Indirect* Measure in query can be derived from measures in MQT

MQT contains: sales, count

Query contains: (sales / count)

The MQT is used because the query measure can be derived from measures in the MQT.

If the MQT has more measures than the query, the MQT will still be used. If query contains measures missing from MQT, the MQT will not be used. The missing measures will have to be added to the Cube Model; rerun advisor

## Distributed functions

Distributed functions such as sum, count, min, max are supported. Higher levels can be summed from lower level aggregates.

### Non-distributive functions

Non-distributive functions such as average, count distinct, stddev, variance, correlation, etc. must be matched at the same level. Higher level non-distributive aggregates - cannot be calculated from lower level non-distributive aggregates.

# Adjustments

If the query is not rerouting to the MQT, adjustments may be needed to either or both, the DB2 Cube Views cube model and the Siebel Analytics business model.

- 1. Modify DB2 Cube Views Cube Model
  - a. Define Joins Ensure joins in t

Ensure joins in model match the joins in the query. If not, redefine the joins in the model

- b. Define Attributes Ensure that the attributes in the model match the attributes in the query.
- c. Define Measures Verify that the measures in the query exist in the model.
- d. Create a cube within cube model A cube (a subset of a cube model) that matches the query may have to be defined.
- e. Modify query type Modifying the query type (extract, drill down, report, custom) will vary the summarized area of the cube.
- f. Adjust time or space parameter
- 2. Modify Siebel Analytics business model
  - Objects may be missing in the converted cube model. Modifying the Siebel business model can provide additional objects to the DB2 Cube Views cube model. After modifying the models and importing the modified model to IBM DB2 Cube Views, rerun the IBM DB2 Cube Views Optimization Advisor, repopulate the resultant summary tables, and re-verify the query reroute results to new MQTs.

# Appendix

# Siebel Analytics/DB2 Cube Views Integration Experience

Date: March 2005

# Objectives

We are to test the Siebel Cube Views Generator program (a metadata bridge program) and verify that DB2 Cube Views MQTs do improve Siebel Analytics' query performance.

## Plan

- 1. Obtain test queries from five Siebel Analytics warehouse apps
- 2. Benchmark the test queries without DB2 Cube Views' MQTs
- 3. Test the Siebel Cube Views bridge program by importing the bridge's output xml file into DB2 Cube Views metadata repository
- 4. Use the OLAP Center to verify the converted cube models
- 5. Run Optimization Advisor to recommend MQTs
- 6. Install the recommended MQTs in DB2 UDB
- 7. Benchmark the test queries with DB2 Cube Views' MQTs
- 8. Document query performance results

# Challenges

We encountered a few limitations during our project such as

- a. Missing referential integrity constraints from Siebel's physical model
- b. Nullable foreign keys in Siebel's physical model
- c. db2batch does not support vargraphics data types
- d. db2 command line and db2 command editor do not support ODBC/CLI Escape Clauses
- e. DB2 Cube Views does not work well with DB2 UDB aliases
- f. Advisor quits with no recommendations
- g. Missing measure and dimension objects from the converted Siebel models.

## Referential Integrity

Prior to DB2 UDB V8.2.2, DB2 Cube Views Advisor requires that there must be a referential integrity constraint between a pair of tables in a data warehouse. We found many primary key, foreign key non conformances in Siebel's data warehouse models that had to be fixed. DB2 Cube Views Development staff has written a Referential Integrity Utility to assist users to detect and resolve the non conformance table-join objects. For details about this utility took, see Referential Integrity Utility for IBM DB2 Cube Views on

<u>http://www.alphaworks.ibm.com/tech</u>. Starting from DB2 UDB V8.2.2, the referential integrity conformance is not strictly required. However, we still recommend our users to maintain them as much as they can in order to maximize the query coverage of MQTs.

#### IBM

#### Null Foreign Keys

We also found many null foreign keys in Siebel's data warehouse models. We had to redefine the foreign keys as not nullable in some cases. Starting from DB2 UDB V8.2.2, this step is not needed in most cases. However, in order to maximize the query coverage of MQTs, it is highly recommended that a user define foreign keys as not-null.

#### DB2BATCH

We tried to use DB2batch to get the query elapsed time. Since many queries contained column data defined as Vargraphics, db2batch could not be used, as Vargraphics is not supported. As an alternative for DB2batch, we used the DB2 UDB event monitor to measure the query time with and without MQTs.

#### DB2 UDB Command Line

Many queries contained ODBC escape clauses which are not supported by DB2 UDB command line processor and the DB2 UDB command editor.

#### Advisor quits with no MQT recommendation

Sometimes the Advisor would quit with no recommendations. This happened when the Facts object has 3 or more fact tables and a Cube Model object has more than 20 dimension tables. We got around this limitation by creating Cube objects with only a few dimensions determined by the query workload.

#### Missing measures from the input XML metadata file

Due to certain rules enforced within the Siebel bridge program, some measure objects were not exported to DB2 Cube Views metadata data. That led to mismatched measures in the recommended MQTs. When we checked for query reroute, we found that the measures referenced in the query were not included in the DB2 Cube Views cube model. We added the measures manually to the Cube Model and reran the DB2 Cube Views MQT recommendation process.

| Performance | Results | at Siebel |
|-------------|---------|-----------|
|-------------|---------|-----------|

|           | QueryType | RerouteStatus | QueryTime No<br>MQT (sec) | QueryTime With<br>MQT (sec) | % Increase |  |
|-----------|-----------|---------------|---------------------------|-----------------------------|------------|--|
| Sales Mgr |           |               |                           |                             |            |  |
| Q3        | Fact      | Rerouted      | 0.134                     | 0.007                       | 94.8       |  |
| Q4        | Fact      | Rerouted      | 0.792                     | 0.01                        | 98.7       |  |
| Q5        | Fact      | Rerouted      | 0.252                     | 0.006                       | 97.6       |  |
| Q6        | Fact      | Rerouted      | 0.025                     | 0.008                       | 68         |  |
| Q7        | Fact      | Rerouted      | 0.475                     | 0.006                       | 98.7       |  |
| Q8        | Fact      | Rerouted      | 0.098                     | 0.006                       | 93.9       |  |
| Q11       | Fact      | Rerouted      | 0.635                     | 0.014                       | 97.8       |  |
| Q12       | Fact      | Not rerouted  | 0.133                     | N/A                         |            |  |
| Q13       | Fact      | Not rerouted  | 7.602                     | N/A                         |            |  |
|           |           |               |                           |                             |            |  |
| Sales Re  | 0         |               |                           |                             |            |  |
| Q2        | Fact      | Rerouted      | 0.408                     | 0.017                       | 95.8       |  |
| Q3        | Fact      | Rerouted      | 0.494                     | 0.014                       | 97.2       |  |
| Q4        | Fact      | Rerouted      | 0.038                     | 0.008                       | 78.9       |  |
| Q5        | Fact      | Rerouted      | 0.145                     | 0.06                        | 58.6       |  |
| Q11       | Fact      | Rerouted      | 2.538                     | 0.048                       | 98.1       |  |
| Q13       | Fact      | Rerouted      | 0.388                     | 0.007                       | 98.2       |  |
| Q14       | Fact      | Rerouted      | 0.824                     | 0.01                        | 98.8       |  |
| Q15       | Fact      | Rerouted      | 0.792                     | 0.01                        | 98.7       |  |
| Q16       | Fact      | Rerouted      | 0.24                      | 0.006                       | 97.5       |  |
| Q17       | Fact      | Rerouted      | 0.026                     | 0.009                       | 65.4       |  |
| Q18       | Fact      | Rerouted      | 0.495                     | 0.006                       | 98.8       |  |
| Q19       | Fact      | Rerouted      | 0.099                     | 0.006                       | 93.9       |  |
|           |           |               |                           |                             |            |  |
| Average   | 91        |               |                           |                             |            |  |

Sales Manager Queries Q12 and Q13 were not rerouted because of a missing measure in the XML metadata file, resulting in a missing measure in DB2 Cube Views' cube model. Consequently, the recommended MQT did not contain the missing measure either, resulting in a non reroute of the query.

## Conclusion

We were able to see an improvement in performance on those queries that were routed to MQTs. The performance times were improved over 90% in most of the queries.

# **Related publications**

Referential Integrity Utility for IBM DB2 Cube Views <u>http://www.alphaworks.ibm.com/tech</u>

Siebel Analytics Administration Guide Version 7.8.2

# **IBM Redbooks**

For information on ordering these publications, see <u>http://www.ibm.com/redbooks</u>

DB2 Cube Views: A Primer, SG24-7002

## **Other publications**

These publications are also relevant as further information sources:

IBM DB2 Cube Views Guide and Reference Version 8.2, SG18-7298-01 The Data Warehouse Toolkit by Ralph Kimball, ISBN 0-471-15337-0

#### **Online resources**

These Web sites and URLs are also relevant as further information sources:

IBM DB2 Cube Views Homepage http://www.ibm.com/software/data/db2/db2md

IBM Software Homepage http://www.software.ibm.com

IBM Information Management Homepage: http://www.software.ibm.com/data

# Notices

IBM may have patents or pending patent applications covering subject matter in this document. The furnishing of this document does not give the reader any license to these patents. You can send license inquiries, in writing, to:

IBM Director of Licensing IBM Corporation 500 Columbus Avenue Thornwood, New York 10594, U.S.A.